## Signing up to receive an Electronic W-2 Form

After January 31, you may access your W2 on line:

First you need to sign up to get your W-2 Electronical on line.

http://ess.johnshopkins.edu/

• Access the ESS website from the myJH portal under the HR tab.

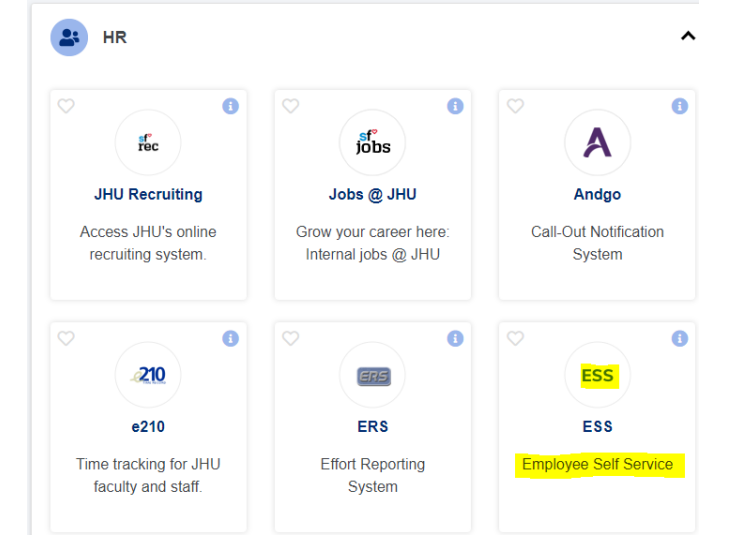

• Click on the "Login to ESS button" at the top right of the page. In order to login, you will need to use a myIT login code, which is Johns Hopkins' system for multi-factor authentication. If you are not already using the myIT login code, you will be directed to enroll before continuing to ESS.

| JOHNS HOPKINS<br>university & medicine | ESS - Employee Self Service | Login to ESS Help - |
|----------------------------------------|-----------------------------|---------------------|
|----------------------------------------|-----------------------------|---------------------|

• Click "W2 Information"

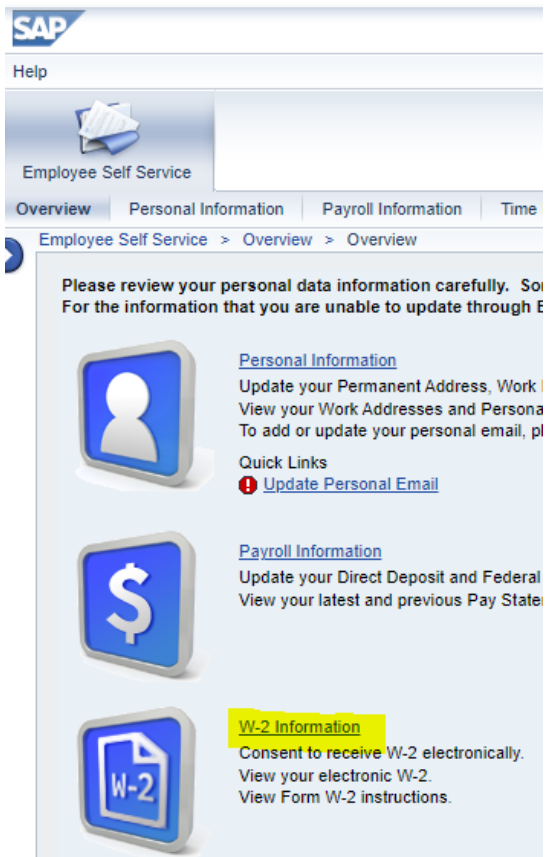

• On the next screen, click "Online W-2 Election."

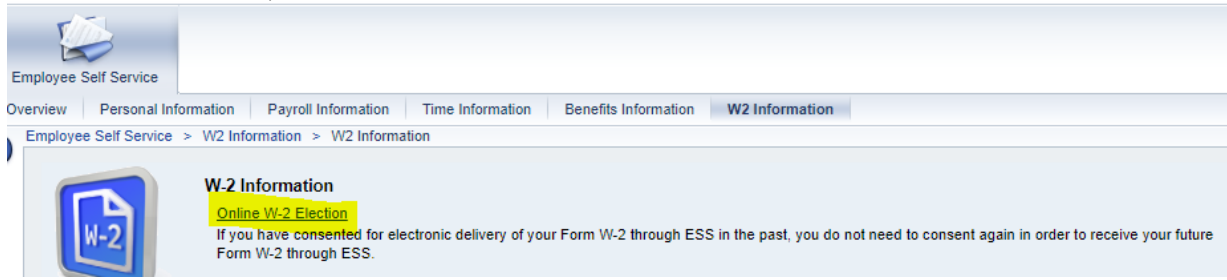

• On the following screen, next to the Overview of Elections header, click the "New Election" button.

• This will open up areas for both "Employee Details" and "Election Details."

| vee Self Service<br>w Personal Information | Payroll Information Time Information Beneficence Self Service > W2 Information > W2 Information > W2 Informa | its Information W2 Information |                   |                  |
|--------------------------------------------|----------------------------------------------------------------------------------------------------|--------------------------------|-------------------|------------------|
| nformation                                 | Election for Online W-2/W-2c                                                                                                    |                                |                   |                  |
|                                            | * Overview of Elections                                                                                                    |                                |                   |                  |
|                                            | Status                                                                                                    | Election Valid From            | Election Valid To | Consent Status   |
|                                            | Election Open                                                                                                    | 06/01/2023                     | 12/31/9999        | Receive on Paper |
|                                            |                                                                                                    |                                |                   |                  |
|                                            |                                                                                                    |                                |                   |                  |
|                                            |                                                                                                    |                                |                   |                  |
|                                            |                                                                                                    |                                |                   |                  |
|                                            | Employee Details                                                                                                    |                                |                   |                  |
|                                            | Personal Information                                                                                                    |                                |                   |                  |
|                                            |                                                                                                    |                                |                   |                  |
|                                            | Employee<br>Social security nu                                                                                                    | name:                          |                   |                  |
|                                            |                                                                                                    |                                |                   |                  |
|                                            | Election Details     Receive W-2 in pape                                                                                                    | r   Receive W-2 online         |                   |                  |
|                                            | Election Details                                                                                                    |                                |                   |                  |
|                                            | Election Valid                                                                                                    | From:                          |                   |                  |
|                                            |                                                                                                    |                                |                   |                  |

• Under "Overview of Elections" click on "Election Open" which opens "Employee Details" and "Election Details.

| Help Employee Self Service Consider Percent Information Bayell Information Time Information Basefit Information M2 Information                                                                                                    |                                                                                     |
|----------------------------------------------------------------------------------------------------|-------------------------------------------------------------------------------------|
| Employee Self Service                                                                                                    |                                                                                     |
| Ovaniaw Parsonal Information Payroll Information Time Information Repetite Information W2 Information                                                                                                    |                                                                                     |
| Overview Personal monnation Payroll monnation miller monnation Denetits monnation wz monnation                                                                                                    |                                                                                     |
| Employee Self Service > W2 Information > W2 Information                                                                                                    |                                                                                     |
| • W2 Information Election for Online W-2/W-2c                                                                                                    |                                                                                     |
|                                                                                                    |                                                                                     |
|                                                                                                    |                                                                                     |
| ✓ Overview of Elections                                                                                                    |                                                                                     |
| Status Election Valid From                                                                                                    |                                                                                     |
| Election Open 06/01/2023                                                                                                    |                                                                                     |
|                                                                                                    |                                                                                     |
|                                                                                                    |                                                                                     |
|                                                                                                    |                                                                                     |
|                                                                                                    |                                                                                     |
| - England Datalle                                                                                                    |                                                                                     |
| Employee Details                                                                                                    |                                                                                     |
| Personal Information                                                                                                    |                                                                                     |
|                                                                                                    |                                                                                     |
| Employee name:                                                                                                    |                                                                                     |
|                                                                                                    |                                                                                     |
| Election Details     Receive W-2 in paper     Receive W-2 online                                                                                                    |                                                                                     |
| Election Details                                                                                                    |                                                                                     |
| Election Valid From: 06/01/2023                                                                                                    |                                                                                     |
| Election Valid To: 12/31/9999                                                                                                    |                                                                                     |
| Election Period Begin: 02/01/2023                                                                                                    |                                                                                     |
| Election Period End: 12/31/2023                                                                                                    |                                                                                     |
|                                                                                                    |                                                                                     |
| Additional Information                                                                                                    |                                                                                     |
| To consent to receive your W-2 electronically, click on "Receive W-2<br>you consent to receive your W-2 electronically, you will not be mailed<br>Instead, you will be able to access your W-2 here on ESS under the V<br>section. You will receive an email in January when it is available. By o<br>receive electronically, you will continue to receive all W-2s electronically. | online" above. If<br>a copy.<br>V-2 information<br>consenting to<br>illy unless you |

• Under "Election Details," you can click on "Receive W-2 Online" to initiate the consent to receive your W-2 electronically.

| SAP                          |                                                        |                                                                                                    |
|------------------------------|--------------------------------------------------------|----------------------------------------------------------------------------------------------------|
| felp                         |                                                        |                                                                                                    |
| Employee Self Service        |                                                        |                                                                                                    |
| Overview Personal Informatio | n Payroll Information Time Information Benefits In     | formation W2 Information                                                                                                    |
|                              | Employee Self Service > W2 Information > W2 Informatio | n                                                                                                    |
| W2 Information               | Election for Online W-2/W-2c                           |                                                                                                    |
|                              |                                                        |                                                                                                    |
|                              | Data saved successfully                                |                                                                                                    |
|                              | ▼ Overview of Elections                                |                                                                                                    |
|                              | Status                                                 | Election Valid From                                                                                                    |
|                              | Election Open                                          | 06/01/2023                                                                                                    |
|                              |                                                        |                                                                                                    |
|                              |                                                        |                                                                                                    |
|                              |                                                        |                                                                                                    |
|                              |                                                        |                                                                                                    |
|                              | ✓ Employee Details                                     |                                                                                                    |
|                              | Personal Information                                   |                                                                                                    |
|                              | E-minute and                                           |                                                                                                    |
|                              | Employee nan<br>Social security numb                   | er                                                                                                    |
|                              |                                                        |                                                                                                    |
|                              | Election Details     Receive W-2 in paper              | Receive W-2 online                                                                                                    |
|                              | Election Details                                       |                                                                                                    |
|                              | Election Valid Fro                                     | m: 06/01/2023                                                                                                    |
|                              | Election Valid                                         | To: 12/31/9999                                                                                                    |
|                              | Election Period Beg                                    | in: 02/01/2023                                                                                                    |
|                              | Election Period Er                                     | d: 12/31/2023                                                                                                    |
|                              | Additional Information                                 |                                                                                                    |
|                              |                                                        | To consent to receive your W-2 electronically, click on "Receive W-2 online" above. If<br>you consent to receive your W-2 electronically, you will not be mailed a copy.<br>Instead, you will be able to access your W-2 here on ESS under the W-2 information<br>section. You will receive an email in January when it is available. By consenting to<br>receive electronically, you will continue to receive all W-2s electronically under sy or V |

• You will be presented with a confirmation pop-up box asking you to confirm your election. If you wish to proceed, click "OK" to confirm your consent.

| SAP       |                      |                                          |                    |                  |                                                                               |                                                                                                    |                                                                          |                   |
|-----------|----------------------|------------------------------------------|--------------------|------------------|-------------------------------------------------------------------------------|----------------------------------------------------------------------------------------------------|--------------------------------------------------------------------------|-------------------|
| Help      |                      |                                          |                    |                  |                                                                               |                                                                                                    |                                                                          |                   |
| Employee  | Self Service         |                                          |                    |                  |                                                                               |                                                                                                    |                                                                          |                   |
| Overview  | Personal Information | Payroll Information                      | Time Information   | Benefits Infor   | mation W                                                                      | 2 Information                                                                                                    |                                                                          |                   |
|           | En                   | nployee Self Service >                   | W2 Information > W | 2 Information    |                                                                               |                                                                                                    |                                                                          |                   |
| W2 Inform | mation               | Election for O                           | nline W-2/W-       | 2c               |                                                                               |                                                                                                    |                                                                          |                   |
|           |                      |                                          |                    |                  |                                                                               |                                                                                                    |                                                                          |                   |
|           |                      |                                          |                    |                  |                                                                               |                                                                                                    |                                                                          |                   |
|           |                      | <ul> <li>Overview of Elements</li> </ul> | ections            |                  |                                                                               |                                                                                                    |                                                                          |                   |
|           |                      | Status                                   |                    |                  |                                                                               | Election Valid From                                                                                                    |                                                                          | Election Valid To |
|           |                      | Election Open                            |                    |                  |                                                                               | 06/01/2023                                                                                                    |                                                                          | 12/31/9999        |
|           |                      |                                          |                    |                  |                                                                               |                                                                                                    |                                                                          |                   |
|           |                      |                                          |                    |                  |                                                                               |                                                                                                    |                                                                          |                   |
|           |                      |                                          |                    |                  |                                                                               |                                                                                                    |                                                                          |                   |
|           |                      |                                          |                    |                  |                                                                               |                                                                                                    |                                                                          |                   |
|           |                      | - Employee Date                          | ile                |                  |                                                                               |                                                                                                    | Confirmation                                                             |                   |
|           |                      | • Employee Deta                          |                    | _                | _                                                                             |                                                                                                    | Confirm your election                                                    |                   |
|           |                      | Personal Informat                        | ion                |                  |                                                                               |                                                                                                    | By saving, you                                                           |                   |
|           |                      |                                          |                    |                  |                                                                               |                                                                                                    | are giving<br>consent to                                                 |                   |
|           |                      |                                          | Er                 | nployee name:    |                                                                               |                                                                                                    | receive Forms                                                            |                   |
|           |                      |                                          | Social se          | curity number:   |                                                                               |                                                                                                    | selected.                                                                |                   |
|           |                      |                                          |                    |                  |                                                                               |                                                                                                    | Receive Online                                                           |                   |
|           |                      | <ul> <li>Election Details</li> </ul>     | s Receive W-2      | in paper   R     | eceive W-2 or                                                                 | line                                                                                                    | You can<br>withdraw your                                                 |                   |
|           |                      | Election Details                         |                    |                  |                                                                               |                                                                                                    | consent at any<br>time during the                                        |                   |
|           |                      |                                          | Electi             | ion Valid From   | 06/01/2023                                                                    |                                                                                                    | election period.                                                         |                   |
|           |                      |                                          | Ele                | ection Valid To: | 12/31/9999                                                                    |                                                                                                    |                                                                          |                   |
|           |                      |                                          | Election           | Period Begin:    | 02/01/2023                                                                    |                                                                                                    |                                                                          | OK Cancel         |
|           |                      |                                          | Election           | on Period End:   | 12/31/2023                                                                    |                                                                                                    |                                                                          |                   |
|           |                      |                                          |                    |                  |                                                                               |                                                                                                    |                                                                          |                   |
|           |                      | Additional Informa                       | ation              |                  |                                                                               |                                                                                                    |                                                                          |                   |
|           |                      |                                          |                    |                  | To consent to<br>you consent<br>Instead, you<br>section. You<br>receive elect | o receive your W-2 electronically, click on "Receive W-2 or<br>to receive your W-2 electronically, you will not be mailed a<br>will be able to access your W-2 here on ESS under the W<br>will receive an email in January when it is available. By co<br>ronically, you will continue to receive all W-2s electronical | ine" above. If<br>copy.<br>-2 information<br>nsenting to<br>y unless you |                   |

• When you click "OK" make sure that the "Data saved successfully" is checked and "Consent <u>Status</u>" states "Receive Online"

| ome: Stev |
|-----------|
|           |
|           |
|           |
|           |
|           |
| 24 4      |
|           |
|           |
|           |
|           |
|           |
|           |

Please log out and log back in to confirm your election of receiving your W-2 online.

## After you complete the W-2 Online election you should get an email stating "<u>Your W-2 Online</u> <u>Election has been changed thru ESS</u>"

Your W2 Online Election has been changed thru ESS!

| E | EMPLOYEE_SELFSERVICE@JH.EDU |
|---|-----------------------------|
|---|-----------------------------|

← Reply ← Reply All → Forward ···· Wed 12/27/2023 3:17 P

Your online W-2 election information has been changed in the Johns Hopkins Employee Self-Service (ESS) system. Online has been selected as the method to receive your W-2. If you did not request this change, please immediately change your JHED password and notify HR Shared Services at 443-997-5828.